# User installation manual

Ver 1.1

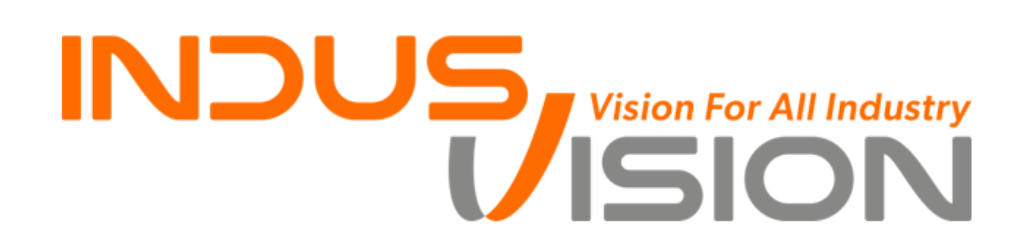

## 1. IP Camera 계정관련

#### 5.1 IP Camera Web 접속 계정

1. 지정된 IP 주소로 접속 하였을 때 'Login' 창이 팝업

2. 초기 ID : admin PW : 1234

| 웹 로그인                               |
|-------------------------------------|
| 사용자 아이디 로그인<br>비밀번호<br>실시간 영상 이 설정  |
| 보안 관계상 승인된 사용자만 웹 서버에 접속을 할 수 있습니다. |

#### 3. 개인 정보 보호법에 의거 ID 및 PW 변경

| 웹 로그인                                                                                                    |            |  |  |  |  |
|----------------------------------------------------------------------------------------------------|------------|--|--|--|--|
| 초기 사용자 ID 및 비밀번호                                                                                                    | 변경이 필요합니다. |  |  |  |  |
| 새 사용자 ID         admin           새 비밀번호            새 비밀번호 확인                                                                                                 | 로그인        |  |  |  |  |
| 사용자 ID는 최소 5자 이상, 영문+숫자 조합으로 5~16자리이어야 합니다.<br>사용자 비밀번호는 영문+숫자+특수, 8~10자리<br>또는 영문,숫자,특수 중 2개이상 조합, 11~12자리이어야 합니다.<br>그리고 공백 및 4자 이상의 단순반복, 연속된 영숫자를 금지합니다. |            |  |  |  |  |

4. 초기 계정을 변경하면 재로그인

## 2. Menu Tree

## 2.1 Web Monitoring

|           | _            |       |       |             |
|-----------|--------------|-------|-------|-------------|
|           |              |       | 기본값   | 비고          |
|           | 프로           | 파일    | 주 스트림 | 주 스트림/부 스트림 |
|           | 전체           | 화면    |       | 전체화면        |
|           | 화면           | 비율    |       | 원본비율/창맞춤    |
| Live Menu | Context Menu | 전체화면  |       | 전체화면 전환     |
|           |              | 원본비율  | 체크    | 원본비율/창맞춤    |
|           |              | 실시간녹화 |       | 동영상 저장      |
|           |              | 이미지저장 |       | BMP/JPG     |
|           |              | 버전정보  |       |             |
|           | 설            | 정     |       |             |
|           | 로그           | 아웃    |       |             |

## 2.2 Web Setup

| 주메<br>뉴 | 부메뉴    | 항목    |      |        |                             | 범위                                                    | 초기값                   |
|---------|--------|-------|------|--------|-----------------------------|-------------------------------------------------------|-----------------------|
|         |        |       |      | 비디오    |                             | 켜기/ 끄기                                                | 켜기                    |
| 비디      |        |       |      | 코텍     |                             | H.264                                                 | H.264                 |
|         | 영상 스트림 |       | 채널-주 | 해상도    |                             | 1920x1080 (HD1080),<br>1280x720(HD720)<br>720x480(D1) | 1920x1080<br>(HD1080) |
|         |        |       | 스트림  | 프레임수   | 2                           | 1~30                                                  | 15                    |
|         |        | 영상 구성 |      | 화질     |                             | 가장 높음, 높음, 표준, 낮음                                     | 표준                    |
|         |        |       |      | 최대 비트레 | 이트                          | 7Mbps ~200kbps                                        | 5 Mbps                |
|         |        |       |      | GOP    |                             | 1~60                                                  | 15                    |
| 오       |        |       |      | 참조     |                             | 끄기 / 2x, 4x                                           | 끄기                    |
|         |        |       | 채널-부 | 비디오    |                             | 켜기/ 끄기                                                | 켜기                    |
|         |        |       |      | 코텍     |                             | H.264                                                 | H.264                 |
|         |        |       |      | 해상도    |                             | 640x480(VGA), 720x480(D1)                             | 640x480 (VGA)         |
|         |        |       |      | 프레임수   | 2                           | 1~30                                                  | 30                    |
|         |        |       | 스트림  | 화질     |                             | 가장 높은, 높음, 표준, 낮음                                     | 표준                    |
|         |        |       |      | 최대 비트레 | 이트                          | 7Mbps ~200kbps                                        | 750Kbps               |
|         |        |       |      | GOP    |                             | 1~60                                                  | 30                    |
|         |        |       |      | 참조     |                             | 끄기 / 2x, 4x                                           | 끄기                    |
| ㈜인더스비젼  |        | 2     |      | Teo    | IP Camera<br>chnical Manual |                                                       |                       |

|        |             |         | 채널- 주<br>스트림            | 제목        |                 | MAIN STREAM                         | MAIN STREAM     |  |
|--------|-------------|---------|-------------------------|-----------|-----------------|-------------------------------------|-----------------|--|
|        |             | 영상 세목   | 채널- 주<br>스트림            | 제목        |                 | SUB STREAM                          | SUB STREAM      |  |
|        |             | 비디오 암호화 | 암호화                     |           |                 | 체크 해제                               | 끄기              |  |
| ſ      |             | ~       |                         | 상하 뒤집     | 기               | 체크 해제                               | 해제              |  |
|        | 영상 설성       | 영상 구성   | 영상 뒤집기                  | 좌우 뒤집     | 기               | 체크 해제                               | 해제              |  |
| -      |             |         |                         | 모드        |                 | 자동 추적 색온도 보정                        | 자동 추적<br>색온도 보정 |  |
|        |             |         | 색온도 보정                  | 채도        |                 | 0~255                               | 127             |  |
|        |             |         |                         | R-오프グ     | Į               | 0~255                               | 127             |  |
|        |             |         |                         | B-오프성     | Į               | 0~255                               | 127             |  |
|        |             |         | 역광보정                    | 모드        |                 | 끄기/ 역광보정(BLC)                       | 끄기              |  |
|        |             |         |                         |           |                 | 자동/안티플리커/수동                         |                 |  |
|        |             |         |                         | 셔터        |                 | 수동: 1/30 ~1/30000                   | 자동              |  |
|        |             |         |                         |           |                 | 안티플리커: Level1~10                    |                 |  |
| 카메라 설정 |             | 노출보정    | DSS (Digital<br>Shutter | Slow      | OFF/x2/x4/x6/x8 | OFF                                 |                 |  |
|        |             |         | 밝기                      |           | 0~255           | 127                                 |                 |  |
|        |             |         |                         | 자동 게인 칸   | ㅌ롴              | 0~255                               | 255             |  |
|        |             |         |                         | -10 #C C  |                 | 자동/ 컬러 모드/흑백 모드                     | 자동              |  |
|        |             |         |                         | <br>낮 임계간 | ŀ               | 0~255                               | -               |  |
|        |             |         | 주야간 설정                  | 방 임계건     | ^<br>}          | 0~255                               | _               |  |
|        |             |         |                         | 지속 시?     | ^<br> -         | 0~30                                | 3 초             |  |
|        |             |         |                         | 노이즈 제거    | -<br>(3D-       | 0.30                                | 5 -             |  |
|        |             |         |                         | DNR)      |                 | 자동                                  | 자동              |  |
|        |             |         | 특별 기능                   | 선명도       |                 | 0~255                               | 255(Auto)       |  |
|        |             |         |                         | 안티 포그     | 1               | 켜기/ 끄기                              | 끄기              |  |
| ſ      |             |         |                         | 프라이버시 영역  |                 |                                     |                 |  |
|        |             |         |                         | 사용        |                 | 세크 / 세크 애새                          | 세크 애새           |  |
|        |             |         |                         | 영역        |                 | 0~3                                 | 0               |  |
|        | ㅠㅋ이미니       |         |                         | 마스크       |                 | 체크 / 체크 해재                          | 체크 해재           |  |
|        | 프다이머지<br>설정 |         | 프다이머지<br>구성             | 색상        |                 | 흰색, 노랑, 청록색, 녹색,<br>마젠타, 빨강, 파랑, 검정 | 청록색             |  |
|        |             |         |                         | 이동단우      |                 | 40~400                              | 40              |  |
|        |             |         |                         | 위치        |                 | 상,하, 좌, 우                           |                 |  |
|        |             |         |                         | 크기        |                 | 상,하, 좌, 우                           |                 |  |
|        |             |         |                         | 네트워크 중    | 5류              |                                     | STATIC IP       |  |
|        |             |         |                         | IP 주소     |                 |                                     | 192.168.1.100   |  |
| 네트     | 인터페이스       | 네트워크 설정 |                         | 서브넷마스     | <u>E</u>        |                                     | 255.255.255.0   |  |
| 처그     |             |         |                         | 게이트웨      | )               |                                     | 192.168.1.1     |  |
|        |             |         |                         | DNS       |                 |                                     | 8.8.8.8         |  |
|        | ㈜인더스비젼      |         |                         | 3         |                 | IP Camer<br>Technical Manual        |                 |  |

|    |                 |                                    |          | MAC 주소          |                         | -              |
|----|-----------------|------------------------------------|----------|-----------------|-------------------------|----------------|
|    |                 |                                    |          | 웹포트             |                         | 80             |
|    |                 |                                    |          | HTTPS 포트        |                         | 443            |
|    |                 |                                    |          | 기본/모바일 포트       |                         | 2700           |
|    | 포트              | 포트 설정                              |          | RTSP 포트         |                         | 554            |
|    |                 |                                    |          | 시간 동기화 포트       |                         | 8002           |
|    |                 |                                    |          | 디바이스 검색         |                         | 0010           |
|    |                 |                                    |          | 포트              |                         | 9010           |
|    |                 |                                    |          | UPNP (Universal |                         |                |
|    |                 | 사용                                 |          | Plug and Play)  |                         | 체크             |
|    | UPNP            |                                    |          | 사용              |                         |                |
|    |                 | 공개 이르                              |          | IP Camera -     |                         |                |
|    |                 | 0/11 11                            |          | 2.1HD           |                         |                |
|    |                 |                                    | RTPS 사용  |                 |                         | 체크             |
|    |                 |                                    | RTSP 보안  |                 | 접근제어 (체크/ 해제)           | 체크             |
|    |                 | RTSP 설정                            | RTSP 포트  |                 |                         | 554            |
|    | RTSP/ONVIF      |                                    | RTSP 주소  | 주 스트림           | rtsp://10.0.0.1/stream1 |                |
|    |                 |                                    |          | 부 스트림           | rtsp://10.0.0.1/stream2 |                |
|    |                 | ONVIF 설정                           |          | WS-SECURITY(웹   |                         |                |
|    |                 |                                    | ONVIF 보안 | 서비스 보안)         | 체크 해제                   | 해재             |
|    |                 |                                    |          | 사용              |                         |                |
|    | IP 필터링          | 허용된 IP<br>필터 사용<br>거부된 IP<br>필터 사용 |          |                 | 체크 해제                   |                |
|    |                 |                                    | 새로 만들기   |                 |                         |                |
|    |                 |                                    | 추가/수정    |                 |                         |                |
|    |                 |                                    |          |                 | 체크 해제                   | 해재             |
|    |                 |                                    | 새로 만들기   |                 |                         |                |
|    |                 |                                    | 추가/수정    |                 |                         |                |
|    |                 | MAC 필터                             |          |                 | 체크 해제                   | 해재             |
|    | MAC 필터링         | 사용                                 | 새로 만들기   |                 |                         |                |
|    |                 |                                    | 추가/수정    |                 |                         |                |
|    |                 | 영역영역                               |          |                 |                         |                |
| 이벤 | 움직임 설정          |                                    | 포스트 알람   |                 |                         | 5              |
| Ē  |                 | 움식임 설정                             | 움식임 감도   |                 |                         | 50             |
|    |                 | - ="                               | 셔더       |                 |                         | 없음             |
|    |                 | 모넬                                 |          |                 |                         |                |
|    | 시스템 정보          | 버전                                 |          |                 |                         |                |
|    |                 | 언어                                 |          |                 |                         |                |
| 시스 |                 | STATUS                             |          |                 |                         |                |
| 넴  |                 | 현재                                 |          |                 |                         |                |
|    | 날짜 & 시간         | 날싸/시간                              | <u></u>  |                 |                         |                |
|    |                 | 시간 영역                              | GMT + 9  |                 |                         |                |
|    |                 |                                    | Seoul    | <br>            |                         |                |
|    | (주) <b>인더스비</b> | 젼                                  |          | 4               | 787                     | IP Camera      |
|    |                 |                                    |          |                 | Tec                     | ennical Manual |

|  |            |              | 채크/ 채크<br>해재  |                   |                 | 채크            |
|--|------------|--------------|---------------|-------------------|-----------------|---------------|
|  |            | 날짜 /시간<br>변경 | 시스템 시간        | 현재 시스템 시간<br>사용   |                 |               |
|  |            |              | 새로운 날짜/<br>시간 |                   |                 |               |
|  |            |              | 시간 영역         | GMT + 9 Seoul     |                 | GMT + 9 Seoul |
|  |            |              | 일광 절약<br>시간제  | 채크/ 채크 해재         |                 | 해재            |
|  |            |              | 날짜 형식         |                   |                 |               |
|  |            |              | 시간 형식         |                   |                 |               |
|  |            | 날짜/ 시간<br>형식 | OSD 출력        | OSD 사용<br>(채크/해재) |                 | 해재            |
|  |            |              |               |                   | 좌상으로 이동/ 좌하로 이동 | 좌상으로 이동       |
|  |            |              |               |                   | 흰색/검정/빨강/파랑/녹색  | 흰색            |
|  |            | 시간 동기화       | 시간 동기화<br>모드  | 없음/<br>클라이언트/서버   |                 | 없음            |
|  |            |              | 사용자 ID        |                   |                 |               |
|  |            | 사용자 설정       | 설명            |                   |                 |               |
|  |            |              | 권한            |                   |                 |               |
|  |            |              | 수정            |                   |                 |               |
|  |            |              | 삭제            |                   |                 |               |
|  | 사용자 관리     | 추가/수정        | 사용자 ID        |                   |                 |               |
|  |            |              | 설명            |                   |                 |               |
|  |            |              | 암호            |                   |                 |               |
|  |            |              | 암호 확인         |                   |                 |               |
|  |            |              | 권한            | 실시간영상, 새생,<br>설정  |                 |               |
|  | 시스템        | 공장 초기화       | 네트워크          |                   |                 |               |
|  | 초기화        |              | 설정 유지         |                   |                 |               |
|  | 시스템<br>재시작 |              |               |                   |                 |               |
|  |            |              | 모델            |                   |                 |               |
|  |            | 펌웨어          | 현재 버전         |                   |                 |               |
|  |            | 업그레이드        | 업그레이드         |                   |                 |               |
|  | 시스템        |              | 파일            |                   |                 |               |
|  | 업그레이드      |              | 상태            |                   |                 |               |
|  | -          | 71-20 11-0   | 읽기 진행         |                   |                 |               |
|  |            | 신행 상태        | 상태            |                   |                 |               |
|  |            |              | 입도느 신앵        |                   |                 |               |
|  |            |              | 경대            |                   |                 |               |

|                           | ᠵ᠐ᇊᄼᄞᇩ   | 5 | IP Camer         |  |
|---------------------------|----------|---|------------------|--|
| ( <del>全</del> ) <b>ビ</b> | (규)한디프미친 | 5 | Technical Manual |  |

|    |              | 쓰기 진행<br>상태 |  |  |
|----|--------------|-------------|--|--|
| 로그 | 시스템 로그<br>검색 |             |  |  |

| 조이더스비져    | 6 | IP Camera        |
|-----------|---|------------------|
| (구) 한디드미전 | 0 | Technical Manual |

## 2.3 Live Menu

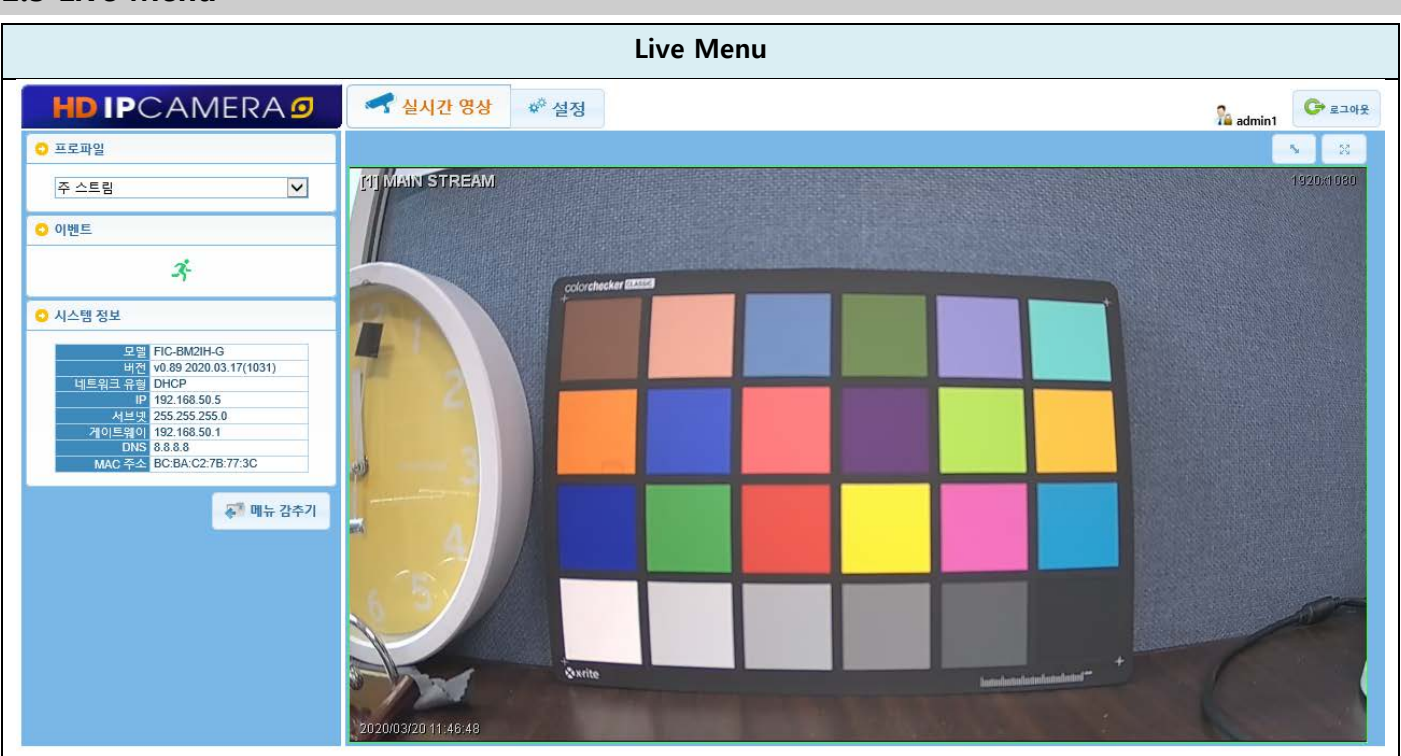

#### 2.3.1 프로파일

- 라이브 영상의 스트림 설정을 "주 스트림" 또는 "부 스트림"으로 선택

### 2.3.2 전체화면

- 전체화면 전환(\_\_\_\_\_, 우 클릭 시 복귀)

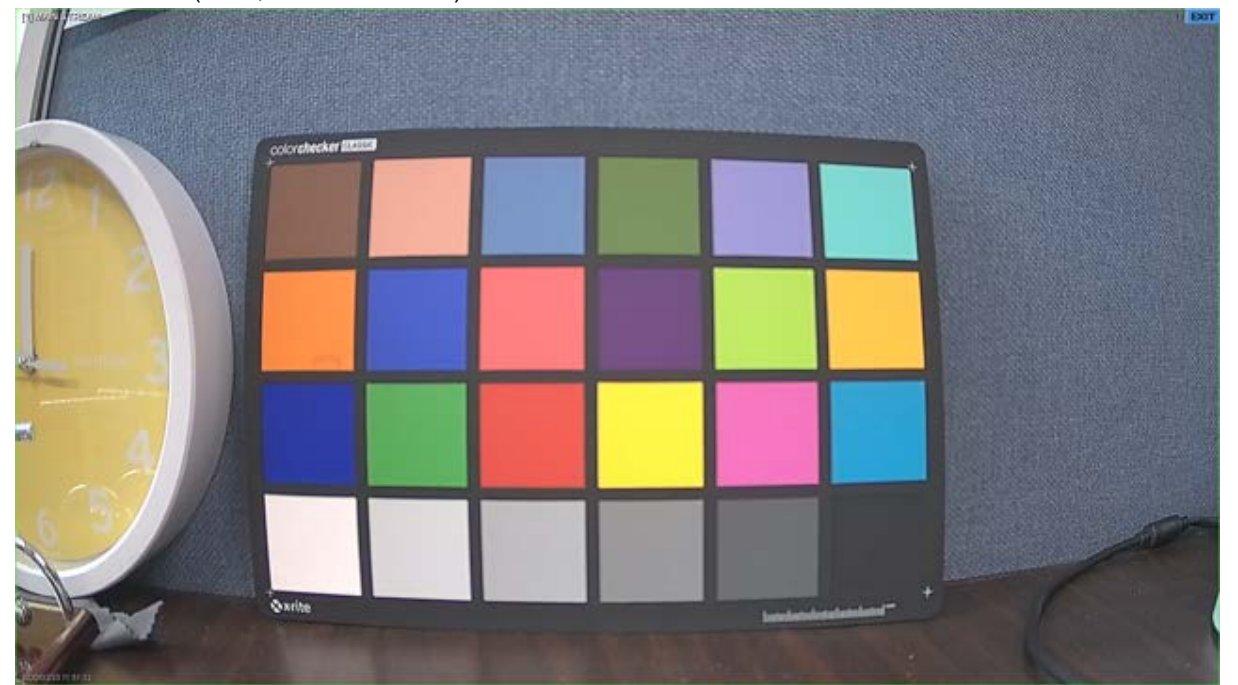

|          | 7 | IP Came          |  |
|----------|---|------------------|--|
| (구)한디프미진 | 1 | Technical Manual |  |

#### 2.3.3 원본비율(화면 비율)

- 원본비율 또는 창맞춤 선택 (실시간 영상 마우스 우 클릭 선택)

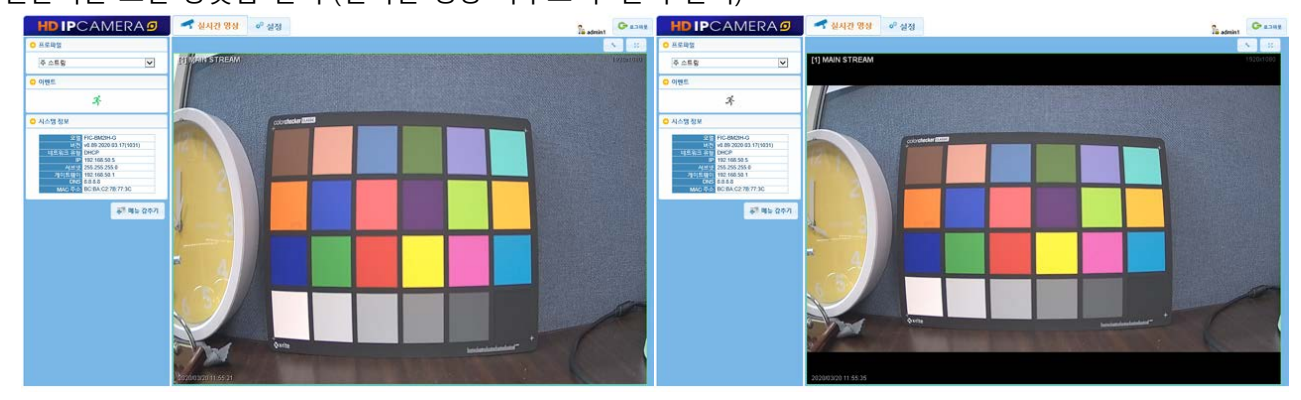

#### 2.3.4 영역 확대

- 실시간 영상 영역 확대 전환(마우스 드래그)

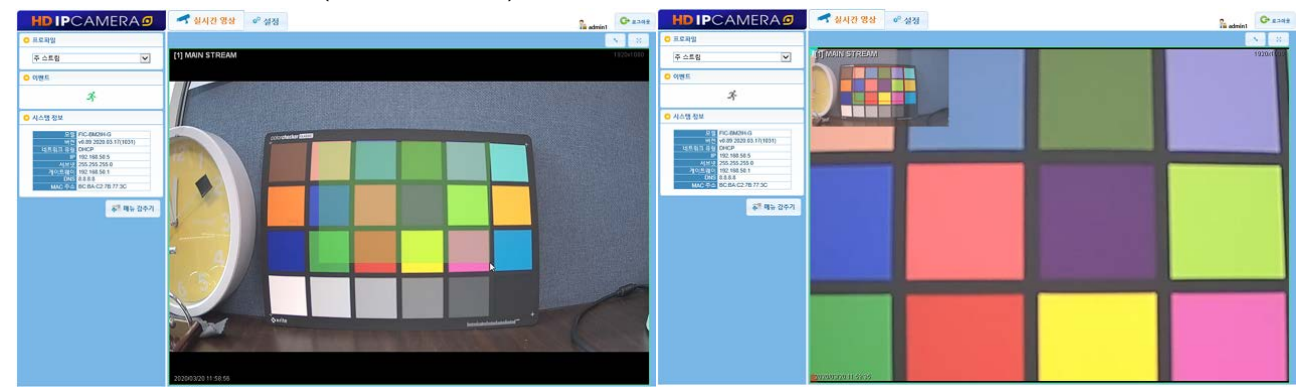

#### 2.3.5 실시간 녹화

|                  | 🧀 다른 이름으로 저장                                                                                               |                | ×   |
|------------------|----------------------------------------------------------------------------------------------------|----------------|-----|
|                  | ← → ✓ ↑ ■ > 내 PC > 동영상 >                                                                                   | ✔ Ö 동영상 검색     | م   |
|                  | 구성 ▼ 새 폴더                                                                                                  |                | - ? |
|                  | <ul> <li>▶ 바로 가기</li> <li>♥ 내 PC</li> <li>③ 3D 개제</li> <li>♥ 다운로드</li> <li>02000320</li> <li>캡처</li> </ul> |                |     |
| 전체 화면            | ■ 바탕화면                                                                                                    |                |     |
| ✓ 원본 비율          | ♪ 음악<br>≝_ 로컬 디스크 (C.)                                                                                     |                |     |
| 실시간 녹화 ⊾         | DATA (D:)                                                                                                  |                |     |
| 이미지 저장 >         | 파일 이름(N): <mark>default</mark><br>파일 형식(I): AVI File(*.avi)                                                |                | ~   |
| 버전 정보 :v1.0.0.87 | ▲ 폴더 숨기기                                                                                                   | 저장( <u>S</u> ) | 취소  |

#### 1. 원하는 영상의 이미지 상에서 <실시간 녹화>를 선택

| 조이더스비져 | Q | IP Camera        |
|--------|---|------------------|
|        | 0 | Technical Manual |

2. <다른 이름으로 저장> 창이 팝업

3. 저장할 위치 선택하고 <저장>

#### 2.3.6 이미지 저장

| 😂 다른 이름으로 저장                                                                                                    |           | ×        |
|----------------------------------------------------------------------------------------------------|-----------|----------|
| ← → ~ ↑ ■ > 내 PC > 사진 >                                                                                                    | ✔ 0 사진 검색 | ,        |
| 구성 ▼ 새 폴더                                                                                                    |           | ?        |
| <ul> <li>♥ 및 내 PC</li> <li>③ 3D 개체</li> <li>♥ 다운로드</li> <li>&gt; 圖 동영상</li> <li>&gt; 월 문서</li> <li>&gt; ● 바탕 화면</li> <li>&gt; ● 사진</li> <li>&gt; ● 음악</li> <li>&gt; ● DATA (D:)</li> <li>&gt; ● 네트워크</li> </ul> |           |          |
| 파일 이름(N): 192.168.50.5(1)-20200320_011427_PM                                                                                                    |           | ~        |
| 파일 형식①: JPEG Type(*.jpg)                                                                                                    |           | ~        |
| ▲ 롤더 숨기기                                                                                                    | 저장(5) 취:  | <u>م</u> |

- 1. 원하는 영상의 이미지 상에서 <이미지 저장>을 선택
- 2. 이미지 형식 선택 <JPG/BMP>
- 3. <다른 이름으로 저장> 창이 팝업

4. 저장할 위치 선택하고 <저장>

※ "실시간 녹화"와 "이미지 저장 기능"은 웹브라우저를 "관리자 권한으로 실행"해야 동작합니다.

#### 2.3.7 설정

- 설정 페이지로 이동

#### 2.3.8 로그 아웃

- 기존 접속을 중지하고, 페이지를 로그인 창으로 이동

| 이더스비져 | ٥ | IP Camera        |  |
|-------|---|------------------|--|
| 한테그네진 | 3 | Technical Manual |  |

## 2.4 설정

|                            |                           |            |      |       | 설정                 |   |    |     |    |    |          |        |         |         |          |          |
|----------------------------|---------------------------|------------|------|-------|--------------------|---|----|-----|----|----|----------|--------|---------|---------|----------|----------|
|                            | ◀ 실시간 영                   | N 0        | 설정   |       |                    |   |    |     |    |    |          |        |         | The ada | Inie     | ► 2.04 ± |
| · 백동 환자 · 태동 활지지           | ◎ 영상 스트림                  |            |      |       |                    |   |    |     |    |    |          |        |         |         |          |          |
| <mark>0</mark> 비디오         | ▶ 영상 구성                   |            |      |       |                    |   |    |     |    |    |          |        |         |         |          |          |
| <ul> <li>영상 스트립</li> </ul> | 지님#                       | 52         |      | 22    | षश्चक              |   |    | 420 |    | #5 | वाच मह   | 레이트    | 0       | OP      | 18       | 18       |
| ► 영상 설립                    | 中山市町                      | H.264      | ¥    | vsa 👻 | 1920v1080 (HD1080) | ¥ | 15 | ~   | -  | V  | 2700Kbps | v      | 15      | ¥       | 117      | V        |
| ▶ 카메라 성정                   | 부스토립                      | 91,264     | ¥    | VBR 👻 | 640x480 (VGA)      | ¥ | 15 | ×   | ** | *  | 1000kbps | ×      | 15      | ¥       | 1121     | ¥        |
| 0 4583                     |                           |            |      |       |                    |   |    |     |    |    |          |        |         |         |          |          |
| 0 이벤트                      | <ul> <li>영상 체목</li> </ul> |            |      |       |                    |   |    |     |    |    |          |        |         |         |          |          |
| O 시스템                      | 48.4                      | 48         |      | -     |                    |   |    |     |    |    |          |        |         |         |          |          |
| · 매뉴 강추기                   | P058                      | MAIN STREE | AM . |       |                    |   |    |     |    |    |          |        |         |         |          |          |
|                            | 부스트림                      | SUB STREAM | 4    |       |                    |   |    |     |    |    |          |        |         |         |          |          |
|                            | • HD 2 328                | Di         | ×    | 1     |                    |   |    |     |    |    |          |        |         |         |          |          |
|                            | <b>1</b> 8                |            |      |       |                    |   |    |     |    |    |          | ADT CA | IS NO 4 | 11216-2 | -0.01 20 | 201      |

## 2.5 비디오

#### 6.5.1. 영상 스트림

|                |        |          | 비디오  | 2  | 켜기/ 끄기                    | 켜기               |
|----------------|--------|----------|------|----|---------------------------|------------------|
|                |        |          | 코덱   |    | H.264                     | H.264            |
| 1              |        |          | 모드   |    | VBR/CBR                   | VBR              |
|                |        |          |      |    | 1920x1080 (HD1080),       | 1020/1090        |
|                |        |          | 해상되  | Ē  | 1280x720(HD720)           | 1920X1080        |
| 1              | 영상 구성  | 채너 ㅈ ㅅㅌ리 |      |    | 720x480(D1)               | (101000)         |
|                |        | 재널-주 스트림 | 프레임  | 수  | 1~30                      | 15               |
|                |        |          | 화질   |    | 가장 높음, 높음, 표준, 낮음         | 표준               |
|                |        |          | 최대   |    | 7) Alera 200 libra        | <b>F</b> Mana    |
| of th          |        |          | 비트레이 | 이트 | 7 Mbps ~200kbps           | s mps            |
| 영상             |        |          | GOP  | )  | 1~60                      | 15               |
| 스트립            |        |          | 참조   | 5  | 끄기 / 2x, 4x               | 끄기               |
|                |        |          | 비디오  | 2  | 켜기/ 끄기                    | 켜기               |
|                |        |          | 코덱   |    | H.264                     | H.264            |
|                |        |          | 모드   |    | VBR/CBR                   | VBR              |
|                |        |          | 해상되  | Ē. | 640x480(VGA), 720x480(D1) | 640x480 (VGA)    |
|                |        | 채널-부 스트림 | 프레임  | 수  | 1~30                      | 30               |
|                |        |          | 화질   |    | 가장 높은, 높음, 표준, 낮음         | 표준               |
|                |        |          | 최대   |    | 70.41-11-12-02001-12-12-2 | 7501/1           |
|                |        |          | 비트레이 | 이트 | /Mbps ~200kbps            | 750Kbps          |
|                |        |          | GOP  |    | 1~60                      | 30               |
| /              |        |          |      | 40 |                           | IP Camera        |
| ( <del>´</del> | 기인너스미션 |          |      | 10 |                           | Technical Manual |

IP Camera Technical Manual 10

|  |            |              | 참조 | 끄기 / 2x, 4x | 끄기          |
|--|------------|--------------|----|-------------|-------------|
|  | 여사 게묘      | 채널- 주<br>스트림 | 제목 | MAIN STREAM | MAIN STREAM |
|  | 88 세국      | 채널- 주<br>스트림 | 제목 | SUB STREAM  | SUB STREAM  |
|  | 비디오<br>암호화 | 암호화          |    | 체크 해제       | 끄기          |

| 49.87    | 비는 말지기                                                                                                    | ○ 영상 스트링                  |              |     |      |     |                    |   |         |   |       |           |          |     |    |     |      |   |
|----------|----------------------------------------------------------------------------------------------------|---------------------------|--------------|-----|------|-----|--------------------|---|---------|---|-------|-----------|----------|-----|----|-----|------|---|
| 0 MCI &  | a countration of the second second second second second second second second second second second second second | ▶ 영상 구성                   |              |     |      |     |                    |   |         |   |       |           |          |     |    |     |      |   |
| - 영상 슈트림 | 1                                                                                                    | 지님#                       | 52           |     | 20   | 5.3 | <b>4</b> 95        |   | #420 BS |   | अप शत | वय जनवाजन |          | GOP |    | 185 |      |   |
| ▶ 영상 성정  |                                                                                                    | 中山町町                      | H.264        | ¥ 1 | BR . | ¥   | 1920v1080 (HD1080) | ¥ | 15      | ¥ | -     | V         | 2700kbes | v   | 15 | ¥   | 117  | × |
| ▶ 카메라 실정 |                                                                                                    | 부스토립                      | H.264        | ~   | /68. | ¥   | 640x480 (VGA)      | ¥ | 15      | ¥ | **    | ~         | 1000kbps | ~   | 15 | ¥   | 1171 | ¥ |
| ) 4593   |                                                                                                    | 1                         |              |     |      |     |                    |   |         |   |       |           |          |     |    |     |      |   |
| D 이벤트    |                                                                                                    | <ul> <li>영상 체목</li> </ul> |              |     |      |     |                    |   |         |   |       |           |          |     |    |     |      |   |
| 이 시스템    |                                                                                                    | 48+                       | 48           |     |      |     |                    |   |         |   |       |           |          |     |    |     |      |   |
|          | 해 매뉴 감추기                                                                                                    |                           | MAIN STREAM  | M.  |      | ]   |                    |   |         |   |       |           |          |     |    |     |      |   |
|          |                                                                                                    | 무 스트림                     | SUB STREAM   |     |      | 1   |                    |   |         |   |       |           |          |     |    |     |      |   |
|          |                                                                                                    | • HE 2 328                | <u>اتھ</u> ا | Y   |      |     |                    |   |         |   |       |           |          |     |    |     |      |   |

2.5.2. 영상 설정

| 여사 서저 | 여사 그서 | 여사 티지기 | 상하 뒤집기 | 체크 해제 | 해제 |
|-------|-------|--------|--------|-------|----|
| 0020  | 20 40 | 영상 뒤집기 | 좌우 뒤집기 | 체크 해제 | 해제 |

| ㈜인더스비젼 | 11 | IP Camera<br>Technical Manual |
|--------|----|-------------------------------|
|--------|----|-------------------------------|

| HD IPCAMERA Ø                                                                                                    | ◄ 실시간 영상 <sup>₩<sup>2</sup></sup> 설정 | The admint           | O #348           |
|----------------------------------------------------------------------------------------------------|--------------------------------------|----------------------|------------------|
| · 해당 문자 전 · · · · · · · · · · · · · · · · · ·                                                                                            | ♥ 영상 설정                              |                      | 1                |
| · 비디오           · 영상 스트용           · 영상 스트용           · 영상 실망           · 가레라 실정           · 아멘트           · 시스템             · 관계 매뉴 감우기 | SS 72           SS 72                |                      |                  |
|                                                                                                    | Han call be                          | - 1011792 - 1- 1-7 M | 2010/08/17/01/18 |

#### 2.5.3. 카메라 설정

|        |        | 모드                         | 자동 추적 색온도 보정      | 자동 추적 색온도 보정 |
|--------|--------|----------------------------|-------------------|--------------|
|        | 새우드 너저 | 채도                         | 0~255             | 127          |
|        | 색폰도 모장 | R-오프셋                      | 0~255             | 127          |
|        |        | B-오프셋                      | 0~255             | 127          |
|        | 역광보정   | 모드                         | 끄기/ 역광보정(BLC)     | 117          |
|        |        |                            | 자동/안티플리커/수동       |              |
|        |        | 셔터                         | 수동: 1/30 ~1/30000 | 자동           |
|        | ㅣᄎᆸ처   |                            | 안티플리커: Level1~10  |              |
| 기미기 서저 | 도굴도 3  | DSS (Digital Slow Shutter) | OFF/x2/x4/x6/x8   | OFF          |
| 카메다 결정 |        | 밝기                         | 1~255             | 127          |
|        |        | 자동 게인 컨트롤                  | 1~255             | 255          |
|        |        | 모드                         | 자동/ 컬러 모드/흑백 모드   | 자동           |
|        | 조아가 서저 | 낮 임계값                      | 0~255             | -            |
|        | 구야간 결경 | 밤 임계값                      | 0~255             | -            |
|        |        | 지속 시간                      | 0~30              | 3 초          |
|        |        | 노이즈 제거(3D-DNR)             | 자동                | 자동           |
|        | 특별 기능  | 선명도                        | 0~255             | 255(Auto)    |
|        |        | 안티 포그                      | 켜기/ 끄기            | 끄기           |

|  | ㈜인더스비젼 | 12 | IP Camera<br>Technical Manual |
|--|--------|----|-------------------------------|
|  |        |    | Technical Manual              |

|                     | < 실시간 영상 ₩ 설정                                      | The adminit       | O 8.348            |
|---------------------|----------------------------------------------------|-------------------|--------------------|
| 해당 함께 해당 물지기        | 가미라 성정                                             |                   |                    |
| <mark>०</mark> ॥q.2 |                                                    |                   | )                  |
| ▶ 영상 소트림            | CTMAIN STREAM 1220                                 | a tradu           |                    |
| ▶ 영상 설정             |                                                    |                   |                    |
| » 카메라 성정            |                                                    |                   |                    |
| 0 4583              |                                                    |                   |                    |
| 0 이벤트               |                                                    |                   |                    |
| 0 시스템               |                                                    | 1.444             |                    |
| 2 85 257            |                                                    |                   |                    |
|                     |                                                    |                   |                    |
|                     |                                                    | No.               |                    |
|                     |                                                    |                   |                    |
|                     | 202003201217:05                                    |                   |                    |
|                     |                                                    |                   |                    |
|                     | ▶ <b>अ</b> त्राय के ख                              |                   |                    |
|                     | 생은도 보험 먹을 보장 노출 보장 주여간 성장 특별 기능                    |                   |                    |
|                     | 다. 자동 추적 생은도 보험 (ATW - Auto Trace White Eduance) 🔽 |                   |                    |
|                     | 45                                                 |                   | 127                |
|                     | THE THERE ARE                                      |                   |                    |
|                     |                                                    |                   |                    |
|                     | 8.582 C                                            |                   | 127                |
|                     | B-2.5.9 U                                          |                   | 127                |
|                     |                                                    |                   |                    |
|                     | lat cr                                             | PS RC-BAISH-G-VUR | a 2020.03.47(10211 |

## Tip. 플리커(flicker) 현상

플리커(Flicker)현상은 실내의 인공광(형광등)에서 셔터스피드와 광원의 주파수 환경에 의해 간혹 발생하는 현상입니다. 노출보정 탭의 셔터를 "안티플리커"로 선택하시면 현상이 개선됩니다. 영상이 포화되는 경우 레벨을 환경에 맞게 조정하여 개선할 수 있습니다.

| 색온도 보정 역광 보정                           | 노출보청 주아간 설정 특별 기능                                                                                                    |
|----------------------------------------|----------------------------------------------------------------------------------------------------|
| 세탁                                     | 안티플리커 V Level 1 V                                                                                                    |
| DSS (Digital Slow Shuffer)             | X2 V                                                                                                    |
| SMART IR                               | OFF 💌                                                                                                    |
| 뛹기                                     | Contraction of the second second seco |
| 자동 개인 컨트롤<br>(AGC - Auto Gain Control) |                                                                                                    |
| 초기화                                    | 기본값으로 돌려가                                                                                                    |

| 조이다소비며 | 12 | IP Camera        |
|--------|----|------------------|
| 위한더스미전 | 15 | Technical Manual |

## 2.6 네트워크

#### 2.6.1 인터페이스

| 인터페이스 |            | 네트워크 종류 |                         | STATIC IP     |
|-------|------------|---------|-------------------------|---------------|
|       |            | 노주 외    |                         | 192.168.1.100 |
|       |            | 서브넷마스크  |                         | 255.255.255.0 |
|       | 네트워크<br>설정 | 게이트웨이   |                         | 192.168.1.1   |
|       |            | DNS     |                         | 8.8.8.8       |
|       |            | MAC 주소  |                         | -             |
|       |            | 네트워크 속도 | 10/100Base-TX, 10Base-T | -             |

| HD IPCAMERA Ø             | 4 실시간 영상 <sup>40<sup>9</sup></sup> 설정 | The adminit Or Banka |
|---------------------------|---------------------------------------|----------------------|
| 해당 성격 해당 철지격              | ◎ 언터페이스                               |                      |
| 0 492                     | ▶ 네트워크 실장                             |                      |
| 0 115113                  | 4×113 8 8 (HO)                        |                      |
| - 인터페이스                   | P 与金 192.168.50.5                     |                      |
| ▶ <u>田田</u>               | 4/#19 Pho18 255255250                 |                      |
| + UPNP                    | 에이트웨이 (182-168-50.1                   |                      |
| ► RTSP ( ONVIE            | CM65 0.0.0.0                          |                      |
| 0 이번드                     | MAG 47-0 BC BA C2 78 77-30            |                      |
| O 시스템                     | 451113 4 % 10/1008are-TX              |                      |
| ब् <sup>क</sup> वस उर्फ़ग | <b>सि</b> मन्न                        |                      |

#### 2.6.2 포트

| 포트 |       |          | 웹포트        | 80        |      |
|----|-------|----------|------------|-----------|------|
|    | 포트 설정 | HTTPS 포트 | 443        |           |      |
|    |       | 포트 설정    |            | 기본/모바일 포트 | 2700 |
|    |       |          | RTSP 포트    | 554       |      |
|    |       |          | 시간 동기화 포트  | 8002      |      |
|    |       |          | 디바이스 검색 포트 | 9010      |      |

| ㈜인더스비젼 | 14 | IP Camera<br>Technical Manual |
|--------|----|-------------------------------|
|--------|----|-------------------------------|

| HD IPCAMERA Ø                    | < 실시간 영상 ♥️ 설정                   | The admini                | O # 219.8      |
|----------------------------------|----------------------------------|---------------------------|----------------|
| 해당 성격 해당 방지기                     | 0 ZE                             |                           |                |
| 0 비다오                            | * <u>포트</u> 40월                  |                           |                |
| ○ 네트워크                           |                                  |                           |                |
|                                  | B # 5 80                         |                           |                |
| ▶ 안타페이스                          | HTTPS == 443                     |                           |                |
| 1.2E                             | 218/R4/9 # # 2700                |                           |                |
| ▶ UPNP                           | RTSP LL. SS4                     |                           |                |
| ► RTSP/ONVE                      | 다바이스 광역 프트 (9010 - 다양이스 광석 오프 변경 |                           |                |
| O 이벤트                            | 유토 기름값 🔲 유토 기름값으로 제설정            |                           |                |
| O 시스템                            |                                  |                           |                |
| <b>इ</b> ग ल <del>ा</del> स्टल्ग | <b>1</b> मस                      |                           |                |
|                                  |                                  | NOT FREE DF MATHLIN - AND | 2020.02 17:100 |

#### 2.6.3 UPNP

| UPNP | 사용    | UPNP (Universal Plug and Play)<br>사용 |  | 체크 |
|------|-------|--------------------------------------|--|----|
|      | 공개 이름 | IP Camera - 2.1HD                    |  |    |

| HD IPCAMERA Ø                              | 실시간 영상 <sup>40<sup>8</sup></sup> 설정                                                     | Re admin1 | O 8.348 |
|--------------------------------------------|-----------------------------------------------------------------------------------------|-----------|---------|
| 해당 쉽게 해당 물지기                               | © UPNP                                                                                  |           |         |
| 0 비디오                                      | ▶ UPNP 설정                                                                               |           |         |
| ▶ 한타페이스<br>▶ 모든<br>● UPNP<br>▶ RTSP (ONVIF | 산물 ☑ UPtiP (Universal Plug and Plug) 산물<br>금개 마리 IP Camera - 2 1HD<br>같이 Camera - 2 1HD |           |         |
| O 이벤트<br>O 시스템                             |                                                                                         |           |         |
| <b>주<sup>8</sup> 대뉴 강주기</b>                |                                                                                         |           |         |

|              |      | _  | IP Camera        |
|--------------|------|----|------------------|
| (주) <b>인</b> | 더스비젼 | 15 | Technical Manual |

#### 2.6.4 RTSP/ ONVIF

|            |                | RTPS 사용                                  |                       |                         | 체크   |
|------------|----------------|------------------------------------------|-----------------------|-------------------------|------|
|            |                | RTSP 보안                                  |                       | 접근제어 (체크/ 해제)           | 체크   |
|            | RTSP 설정        | RTSP 포트                                  |                       |                         | 554  |
| RTSP/ONVIF |                | RTSP 주소                                  | 주 스트림                 | rtsp://10.0.0.1/stream1 |      |
|            |                |                                          | 부 스트림                 | rtsp://10.0.0.1/stream2 |      |
|            | ONVIF 설정 ONVII | 여자 이 이 이 이 이 이 이 이 이 이 이 이 이 이 이 이 이 이 이 | WS-SECURITY(웹 서비스 보안) | 비그 웨네                   | ╢╢   |
|            |                | ONVIF 결정 ONVIF 모안                        | 사용                    | 제그 애제                   | 01~1 |

| HD IPCAMERA Ø                            | ◄ 실시간 영상 <sup>₩<sup>0</sup></sup> 설정                                                                                                    | The admini     | O #245             |
|------------------------------------------|----------------------------------------------------------------------------------------------------|----------------|--------------------|
| 해당 함께 해당 물지기                             | C RTSP / ONVIL                                                                                                    |                |                    |
| 0 मार्ग्स<br>0 मार्ड्स्स                 | ▶ RTSP 恭敬<br>● ☑ RTSP 从报                                                                                                    |                |                    |
| ▶ 한타페이스<br>▶ 코트<br>▶ UPNP<br>■ RTSP/CNWF | RTSP 보안 값 참은 제어<br>RTSP 분호 554<br>RTSP 분호 추소트립 ftsp://192.166.50.5/stream/1<br>부소트립 ftsp://192.166.50.5/stream/1                                                              |                |                    |
| G 시스템<br>루 <sup>1</sup> 메뉴 감수기           | ▶ ONVIF 설정<br>ONVF 보안<br>● WS-SECURIT/1홈 서비스 보안) 사용<br>● 안전함 ONVF 매시지 교환을 하려면 이 용선을 선택해세요.<br>■ 한자편, 이 음선을 선택 한 경우 사용해서는 INTE 또는 ONVIF 클라이먼트 소프트웨어가 WS-Security 가방을 지원해야 됩니다. |                |                    |
|                                          | ADT CARS OF                                                                                                    | 314794 G v0.00 | - 2020-03 17710170 |

| ㈜인더스비젼 | 16 | IP Camera<br>Technical Manual |
|--------|----|-------------------------------|
|--------|----|-------------------------------|

## 2.7 이벤트

#### 2.7.1 움직임 설정

|        | 영역영역   |        |  |    |
|--------|--------|--------|--|----|
| 으지이 서저 |        | 포스트 알람 |  | 5  |
| 품역감 20 | 움직임 설정 | 움직임 감도 |  | 50 |
|        |        | 셔더     |  | 없음 |

| HD IPCAMERA Ø                                                                                                    | 4 실시간 영상 <sup>40<sup>®</sup></sup> 설정                                                                                                    | Re admini                               | O 8.348 |
|----------------------------------------------------------------------------------------------------|----------------------------------------------------------------------------------------------------|-----------------------------------------|---------|
| ·해당 문자 · 배당 문자자                                                                                                    | 은 문작임 성정                                                                                                    | and the second second second            |         |
| 이 비디오<br>이 비드워크<br>이 이벤트<br>- 유진한 성경<br>이 시스템<br>- 유진 위치<br>- 유진 위치<br>- 유럽 유럽 유럽 유럽 유럽 유럽 유럽 유럽 유럽 유럽 유럽 유럽 유럽 | * 음작업 영역         [1] MAIN STREAM         1920-1000         * 유직업 영역 설정법         * 유지업 영역 설정법         * 유지업 영역 설정법         * 유지업 영역 설정법         * 유지업 영역 설정법         * 유지업 영역 설정법         * 유지업 영역 실정법         * 유지업 영역 실정법 등 관람하려면         * 대우스 원북 버튼을 누분해로 화양면에서 우덕만으로 마우스럽         * 관직업 영역 휴대마하면         202003/20 13:18:27 | ्टन्द्र यु नेन्द्र<br>टन्द्र यु नेन्द्र |         |
|                                                                                                    | » 움직임 성정                                                                                                    |                                         |         |
|                                                                                                    | <u>u</u>                                                                                                    |                                         |         |
|                                                                                                    | ansas 🖂 🔂 50                                                                                                    |                                         |         |
|                                                                                                    | N8                                                                                                    | and even are as the even of the         |         |

| ㈜인더스비젼 | 17 | IP Camera<br>Technical Manual |
|--------|----|-------------------------------|
|        |    | i commour munituri            |

## 2.8 시스템

### 2.8.1 시스템 정보

| 시스템 정보 | 모델     |  |  |
|--------|--------|--|--|
| 비스테 저너 | 버전     |  |  |
| 시스템 경모 | 언어     |  |  |
|        | STATUS |  |  |

| HD IPCAMERA Ø      | < 실시간 영상 <sup>40<sup>8</sup></sup> 설정 | Re admini | O 8.348 |
|--------------------|---------------------------------------|-----------|---------|
| 해당 쉽게 해당 열지기       | 이 시스템 정보                              |           | - 8     |
| 0 비디오              | ► 세스템 정보                              |           |         |
| 0 4543             |                                       |           |         |
| 0 이번드              | 45 v6.89.2020.03.17(1031)             |           |         |
| <mark>©</mark> 시스템 | 2여 전국어 🗸                              |           |         |
| > 시스왕 정보           | STATUS UP(01:37:14), MEM(1216654)     |           |         |
| ▶ 날짜 & 시간          |                                       |           |         |
| ▶ 사용자 관리           |                                       |           |         |
| ▶ 시스행 조기화          |                                       |           |         |
| ▶ 시스템 제시작          |                                       |           |         |
| ▶ 시스병 업그레이드        |                                       |           |         |
| E2 +               |                                       |           |         |
| 表示 매뉴 감수가          |                                       |           |         |

#### 2.8.2 날짜 & 시간

|         | 현재<br>낙파(시간  |          |                |                 |                               |
|---------|--------------|----------|----------------|-----------------|-------------------------------|
|         | 글씨/시신        | CNAT I O |                |                 |                               |
|         | 시간 영역        | GMT + 9  |                |                 |                               |
|         |              | Seoul    |                |                 |                               |
|         |              | 채크/ 채크   |                |                 | 채크                            |
|         |              | 해재       |                |                 | · <b>· · · ·</b>              |
|         |              | 시스템 시간   | 현재 시스템 시간 사용   |                 |                               |
|         | 날짜 /시간<br>변경 | 새로운 날짜/  |                |                 |                               |
|         |              | 시간       |                |                 |                               |
| 날짜 & 시간 |              | 시간 영역    | GMT + 9 Seoul  |                 | GMT + 9 Seoul                 |
|         |              | 일광 절약    | 비그 / 비그 세미     |                 | 세계                            |
|         |              | 시간제      | 세크/ 세크 에세      |                 | 01/1                          |
|         |              | 날짜 형식    |                |                 |                               |
|         |              | 시간 형식    |                |                 |                               |
|         | 글까/시간<br>형사  | OSD 출력   | OSD 사용 (채크/해재) |                 | 차크<br>GMT + 9 Seoul<br>해재<br> |
|         | 01           |          |                | 좌상으로 이동/ 좌하로 이동 | 좌상으로 이동                       |
|         |              |          |                | 흰색/검정/빨강/파랑/녹색  | 흰색                            |
|         | 니가 드기회       | 시간 동기화   | и с л л        |                 | мо                            |
|         | 시간 풍기와       | 모드       | 없음/서버          |                 | 있음<br>                        |
|         |              | •        |                | <u> </u>        | •                             |

(주)인더스비젼 18 IP Camera Technical Manual

| HD IPCAMERA Ø      | 소시간 영상 <sup>40<sup>2</sup></sup> 설정          | To admint | O 8.348 |
|--------------------|----------------------------------------------|-----------|---------|
| 비누 쉽지 비누 알지지       | ◎ 날짜 & 시간                                    |           |         |
| 0 비디오              | ▶ 날짜 / 시간 실행                                 |           |         |
| 0 4583             |                                              |           |         |
| 0 이벤트              | 4/2 (12 (GMT-8) Secul                        |           |         |
| <mark>이</mark> 사스템 |                                              |           |         |
| ▶ 시스형 정보           |                                              |           |         |
| » 날짜 & 시간          | 신수영 사건 제 현재 시스명 시간 사용                        |           |         |
| ▶ 사용자 관리           | 4828 197 42 05-2020 13 V 18 V 18 V           |           |         |
| ▶ 시스템 조기화          | ALC ST (CMIT+0) Secol                        |           |         |
| ▶ 치스템 제시작          | 일은 동악 시간에 🛄 일은 돌악 시간에 사용                     |           |         |
| 시스병 업그레이드          |                                              |           |         |
| -24                | • 남파 / 시간 형석                                 |           |         |
| 1 時長 2007          | 월월 월44 (\$7월/전 (03/20/2020) 🕑 03/20/2020     |           |         |
|                    | 지간 음식 (사용:주 유전/유후 (01.1845 유후) 🕑 01.18.47 유류 |           |         |
|                    | 050 ST 050 48<br>Stora mail V EM V           |           |         |
|                    | <ul> <li>시간 동가화</li> </ul>                   |           |         |
|                    | 시간 도기와 무도 🙁 얻음 🔘 서배                          |           |         |
|                    | 18 AS                                        |           |         |

#### 2.8.3 사용자 관리

|              |        | 사용자 ID |               |  |
|--------------|--------|--------|---------------|--|
|              |        | 설명     |               |  |
|              | 사용자 설정 | 권한     |               |  |
|              |        | 수정     |               |  |
| ובוק דו או א |        | 삭제     |               |  |
| 지중지 신니       |        | 사용자 ID |               |  |
|              |        | 설명     |               |  |
|              | 추가/수정  | 암호     |               |  |
|              |        | 암호 확인  |               |  |
|              |        | 권한     | 실시간영상, 재생, 설정 |  |

|  | ㈜인더스비젼 | 19 | IP Camera        |
|--|--------|----|------------------|
|  |        | 15 | Technical Manual |

| ▲ 실시간 명상                    | W <sup>#</sup> 설정                                                                                                    |                                                                                                    |                                                                                                    |                                                                                     | The admin 1 | O 8.319.9                                                                                                    |
|-----------------------------|----------------------------------------------------------------------------------------------------|----------------------------------------------------------------------------------------------------|----------------------------------------------------------------------------------------------------|-------------------------------------------------------------------------------------|-------------|----------------------------------------------------------------------------------------------------|
| 🧧 사용자 관리                    |                                                                                                    |                                                                                                    |                                                                                                    |                                                                                     |             |                                                                                                    |
| ▶ 사용자 설정                    |                                                                                                    |                                                                                                    |                                                                                                    |                                                                                     |             |                                                                                                    |
|                             |                                                                                                    |                                                                                                    |                                                                                                    |                                                                                     |             |                                                                                                    |
| - 사용자 체력                    |                                                                                                    |                                                                                                    |                                                                                                    |                                                                                     |             |                                                                                                    |
| 번드                          | 사용자 10                                                                                                    | 推開                                                                                                    | 88                                                                                                    | 48                                                                                  | 441         |                                                                                                    |
| -t):                        | admin1                                                                                                    | administrator                                                                                            | 111                                                                                                    | 수생                                                                                  | 44          |                                                                                                    |
|                             |                                                                                                    | Q 45 897                                                                                                 |                                                                                                    |                                                                                     |             |                                                                                                    |
|                             |                                                                                                    |                                                                                                    |                                                                                                    |                                                                                     |             |                                                                                                    |
| <ul> <li>추가 / 수정</li> </ul> |                                                                                                    |                                                                                                    |                                                                                                    |                                                                                     |             |                                                                                                    |
| 48                          | 900                                                                                                    |                                                                                                    |                                                                                                    |                                                                                     |             |                                                                                                    |
|                             | 28 -                                                                                                    |                                                                                                    |                                                                                                    |                                                                                     |             |                                                                                                    |
|                             | 24                                                                                                    |                                                                                                    |                                                                                                    |                                                                                     |             |                                                                                                    |
| Stat.                       | 확인 [                                                                                                    |                                                                                                    |                                                                                                    |                                                                                     |             |                                                                                                    |
|                             | 권한 🗌 실시간 영상 🗌 설명                                                                                                    |                                                                                                    |                                                                                                    |                                                                                     |             |                                                                                                    |
|                             | <ul> <li>사용자 ID는 최소 57</li> <li>사용자 비밀번포는</li> <li>또는 영문·숫자,특수</li> <li>그리고 공백 및 4가</li> </ul>                                 | 9 아상, 영문+숫자 조황으로 5~18자리이에와<br>정문+숫자=특수, 8~19자리<br>중 2개이상 프랑, 11~12자리이어야 됩니다.<br>이상의 단순반복, 연속된 영숫자를 공지합니다 | 방니다.<br>h                                                                                                    |                                                                                     |             |                                                                                                    |
|                             |                                                                                                    | 추가 수정                                                                                                    |                                                                                                    |                                                                                     |             |                                                                                                    |
| <u>सि</u> मध                |                                                                                                    |                                                                                                    |                                                                                                    |                                                                                     |             |                                                                                                    |
|                             | · 분위 33<br>· 사용자 관리<br>· 사용자 설정<br>· 사용자 설정<br>· 사용자 역용<br>· · 추가 / 수정<br>· · 추가 / 수정<br>· · · · · · · · · · · · · · · · · · · | 사용자 관리     사용자 설정     · 사용자 설정     · 사용자 설정     · 사용자 역용     · · · · · · · · · · · · · · · · ·           | 사용자 삼점     · 사용자 삼점     · 사용자 삼점     · 사용자 삼점     · 사용자 삼점     · 사용자 삼점     · · · · · · · · · · · · · · · · · | 사용자 선정     · 사용자 선정     · 사용자 선정     · 사용자 석용     · · · · · · · · · · · · · · · · · |             | ・ ASA dS       ・ ASA dS       ・ ASA 438       ・ ASA 98       ・ ASA 98 <tr< td=""></tr<> |

2.8.4 시스템 초기화

|--|

| HD IPCAMERA Ø      | ~ 실시간 영상 <sup>40<sup>9</sup></sup> 설정                        | Re admini | O 8.345 |  |  |
|--------------------|--------------------------------------------------------------|-----------|---------|--|--|
| 해당 쉽지 해당 열지지       | 시스템 조기화                                                      |           | _       |  |  |
| 0 비디오              |                                                              |           |         |  |  |
| 0 4543             |                                                              |           |         |  |  |
| 0 여명도              | 82                                                           |           |         |  |  |
| <mark>©</mark> 시스템 | '공장 초기화를 통해 시스템의 모든 설정이<br>고장 중차 사태로 초기과 된니다                 |           |         |  |  |
| ▶ 시스형 정보           | 시스형 개시작 후에는 모든 설정값이 조기좌 되므로                                  |           |         |  |  |
| ▶ 날짜 & 시간          | 기존에 설정했던 모든 감을 채 설정 때 주어야 하며<br>채 접속을 위한 네트워크 설정도 다시 해야 합니다. |           |         |  |  |
| ▶ 사용자 관리           |                                                              |           |         |  |  |
| ▶ 시스템 조기좌          | □ 네트워크 설정 유지                                                 |           |         |  |  |
| ▶ 시스템 재시작          |                                                              |           |         |  |  |
| ▶ 시스병 업그레이드        |                                                              |           |         |  |  |
| E2 +               | 🚨 2710                                                       |           |         |  |  |
| 家? 매뉴 갑수기          |                                                              |           | _       |  |  |

|          | 20 | IP Camera        |
|----------|----|------------------|
| (구)한디프미션 | 20 | Technical Manual |

#### 2.8.5 시스템 재시작

| HD IPCAMERA Ø              | ~ 실시간 영상 <sup>4<sup>0</sup></sup> 설정                                                      | Sa admin1 | O 8.348 |  |
|----------------------------|-------------------------------------------------------------------------------------------|-----------|---------|--|
| 해당 쉽지 해당 열지지               | 이 시스템 재시작                                                                                 |           |         |  |
| 0 비디오                      | ▶ 세스템 제시작                                                                                 |           |         |  |
| 0 4543                     |                                                                                           |           |         |  |
| 0 여명도                      | 82                                                                                        |           |         |  |
| <mark>©</mark> 시스템         | '시스템 제시작'을 통해 시스템이 제시작 됩니다.                                                               | lana.     |         |  |
| ▶ 시스템 정보<br>> 남편 # 1/21    | 재시작 중에는 요문 네트워크 전송 및 녹파 작업이 종료됩니다.<br>이 작업은 몇 분의 시간이 소요됩니다.<br>몇 분 후에도 시스템이 응답하지 않을 경우에는, |           |         |  |
| <ul> <li>사용자 관리</li> </ul> | 친원 케이블을 뽑았다 다시 연결해 주세요.                                                                   |           |         |  |
| ▶ 시스템 조기와                  |                                                                                           |           |         |  |
| » 시스템 제시작                  | 63                                                                                        |           |         |  |
| ▶ 시스템 업그레이드                | হার মধ্য                                                                                  |           |         |  |
| + S.3                      |                                                                                           |           |         |  |
| 臺灣 백숙 감추기                  |                                                                                           |           |         |  |

#### 2.8.6 시스템 업그레이드

| 시스템 업그레이드 |           | 모델        |  |  |
|-----------|-----------|-----------|--|--|
|           | 펌웨어 업그레이드 | 현재 버전     |  |  |
|           |           | 업그레이드 파일  |  |  |
|           | 진행 상태     | 상태        |  |  |
|           |           | 읽기 진행 상태  |  |  |
|           |           | 업로드 진행 상태 |  |  |
|           |           | 쓰기 진행 상태  |  |  |

| HD IPCAMERA Ø      | 실시간 영상 <sup>46</sup> 설정                                                                                                    | Si admint Crante |
|--------------------|----------------------------------------------------------------------------------------------------|------------------|
| 해당 쉽게 해당 할지지       | 시스템 업그레이트                                                                                                    |                  |
| 0 비디오              | ▶ 表明的 입그라이트                                                                                                    |                  |
| 0 4543             |                                                                                                    |                  |
| 0 이번드              | 8 17 18 19 10 19 10 10 10 10 10 10 10 10 10 10 10 10 10                                                                                                    |                  |
| <mark>이</mark> 시스템 | 81405-F8                                                                                                    |                  |
| ▶ 시스형 정보           | Statistics and statistics                                                                                                    |                  |
| ▶ 날짜 & 시간          | • 전영 양대                                                                                                    |                  |
| ▶ 사용자 관리           | 29                                                                                                    |                  |
| ▶ 시스텡 조기좌          | Contraction of Contraction of Contra |                  |
| ▶ 시스템 제시작          | 225.22.34                                                                                                    |                  |
| » 시스템 업그레이드        | 쓰기 진행성의                                                                                                    |                  |
| F.2.4              |                                                                                                    |                  |
| <b>주</b> 비뉴 감추기    | 80 2140E                                                                                                    |                  |

| - |           | 1  |                  |
|---|-----------|----|------------------|
|   | ᄶᅇᇅᄼᄞᇩ    | 21 | IP Camera        |
|   | (T) 한니프비전 | 21 | Technical Manual |

#### 2.8.7 로그

| HD IPCAMERA Ø                                                                                                    | 실시간 영상 <sup>49<sup>9</sup></sup> 설정                                                                                                    | The admin 1 | O 8.348 |
|----------------------------------------------------------------------------------------------------|----------------------------------------------------------------------------------------------------|-------------|---------|
| 배우 쉽게 배우 할지기                                                                                                    | 0 81                                                                                                    |             |         |
| O 비디오                                                                                                    | ▶ 세스템 로그 경색                                                                                                    |             |         |
| 0 4543                                                                                                    |                                                                                                    | -           |         |
| 0 여명도                                                                                                    | 1/2 🗵                                                                                                    | 1           |         |
| <ul> <li>▲ 시스템</li> <li>▶ 실착 &amp; 시스템</li> <li>▶ 실착 &amp; 시스템</li> <li>▶ 사용자 관리</li> <li>▶ 시스템 조기ឆ</li> <li>▶ 시스템 조기ឆ</li> <li>▶ 시스템 적사착</li> <li>▶ 시스템 접기적이도</li> <li>■ 로그</li> </ul> | <pre>[2020-03-20 11:42:56] System: Factory default<br/>[2020-03-20 11:42:56] System: System and<br/>[2020-03-20 11:42:56] System: System start (0.08.0-1001]<br/>[2020-03-20 11:45:100] Network: Sistematter (0.08.0-1001]<br/>[2020-03-20 11:46:50] Network: IP Change -&gt; OHC&gt; [122.168.50.100 [2020-03-20 11:46:50] Network: IP Change -&gt; OHC&gt; [122.168.50.100 [2020-03-20 11:46:50] Network: Ipadfress -&gt; 192.168.50.100 [2020-03-20 11:46:50] Network: Ipadfress -&gt; 192.168.50.100 [2020-03-20 11:46:50] Network: Ipadfress -&gt; 192.168.50.100 [2020-03-20 11:46:50] Network: Ipadfress -&gt; 192.168.50.100 [2020-03-20 11:46:50] Network: Ipadfress -&gt; 192.168.50.100 [2020-03-20 11:46:50] Network: Ipadfress -&gt; 192.168.50.100 [2020-03-20 11:46:50] Network: Ipadfress -&gt; 192.168.50.6 connected<br/>[2020-03-20 11:46:40] Network: Ipadfress -&gt; 192.168.50.6 connected<br/>[2020-03-20 11:46:40] Network: Ipadfress -&gt; 192.168.50.6 connected<br/>[2020-03-20 11:46:31] Stream Stream Start Video(1), Ipadfress -&gt; 192.168.50.6 (2020-03.4, 24) [2020-03.2, 24] [2020-03-20 11:46:31] Stream Stream Start Video(1), Ipadfress -&gt; 192.168.50.6 (2020-03-20 11:46:31] Stream Stream Start Video(1), Ipadfress -&gt; 192.168.50.6 (2020-03-20 11:46:31] Stream Stream Start Video(1), Ipadfress -&gt; 192.168.50.6 (2020-03-20 11:46:32] Network: Ipadfress -&gt; 192.168.50.100 [2020-03-20 11:51:14] Network: Ipadfress -&gt; 192.168.50.100 [2020-03-20 11:51:14] Network: Ipadfress -&gt; 192.168.50.100 [2020-03-20 11:51:12] Network: Ipadfress -&gt; 192.168.50.100 [2020-03-20 11:51:12] Network: Ipadfress -&gt; 192.168.50.100 [2020-03-20 11:51:12] Network: Ipadfress -&gt; 192.168.50.100 [2020-03-20 11:51:12] Network: Ipadfress -&gt; 192.168.50.100 [2020-03-20 11:51:12] Network: Ipadfress -&gt; 192.168.50.100 [2020-03-20 11:51:12] Network: Ipadfress -&gt; 192.168.50.100 [2020-03-20 11:51:12] Network: Ipadfress -&gt; 192.168.50.100 [2020-03-20 11:51:12] Network: Ipadfress -&gt; 192.168.50.100 [2020-03-20 11:51:12] Network: Ipadfress -&gt; 192.168.50.100 [2020-03-20 11:51:12] Network: Ipadfress -&gt; 192.168.50.100 [2020-03-20 11:51:2] Network: Ipadfress -&gt;</pre> |             |         |

| (주) 인 [ | (주)이더스비져 | 22 | IP Camera        |
|---------|----------|----|------------------|
|         |          |    | Technical Manual |